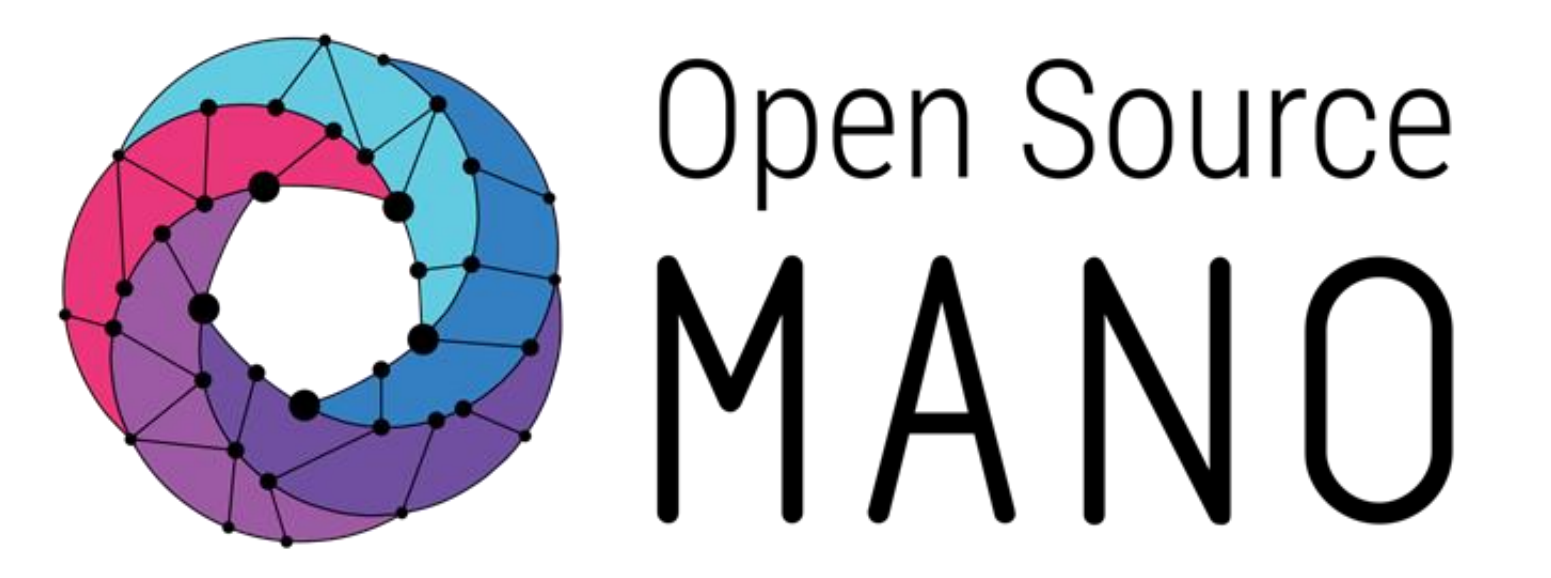

## OSM#9 Hackfest – Day 2 Session 2. Orchestrating a KNF in OSM - Magma Orch

Gerardo García (Telefónica) Fabián Bravo (Whitestack)

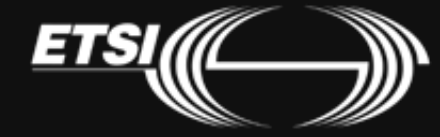

© ETSI 2020

## Recap on the OSM environment We are using a shared OSM Instance

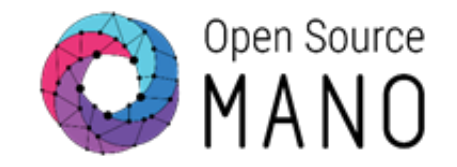

We are using a shared OSM instance, leveraging the OSM RBAC capabilities.

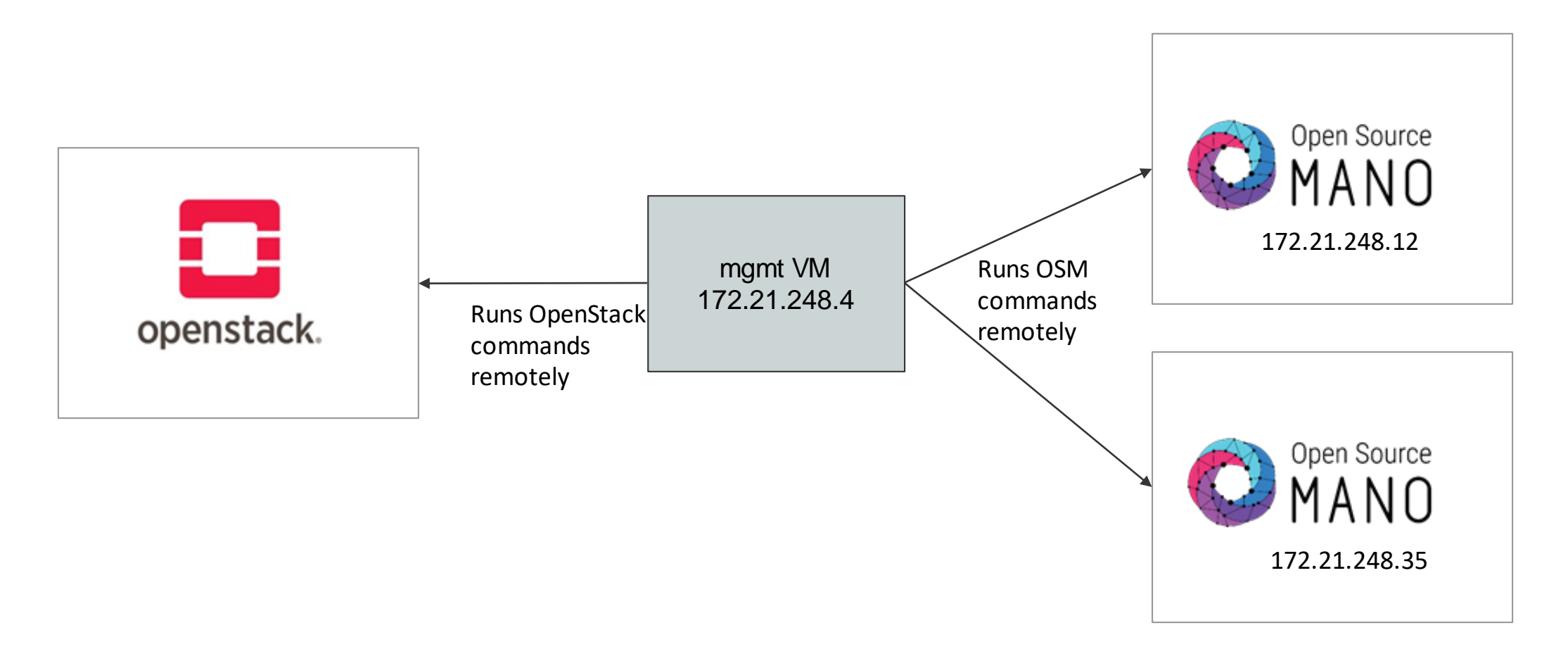

Recap on the OSM environment Accessing your OSM project

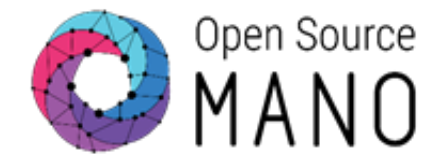

Two ways to interact with OSM:

Dashboard

http://172.21.248.12 http://172.21.248.35 (user / pass: osm\_hackfest\_x)

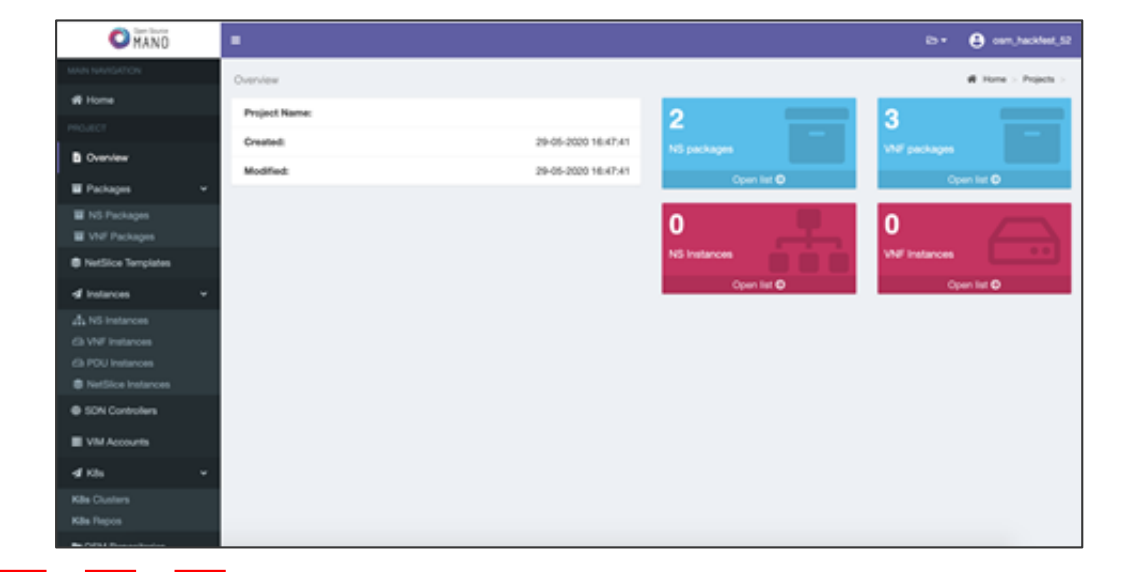

• CLI, vía SSH to the mgmt VM

ssh osm\_hackfest\_x@172.21.248.4
(user / pass: osm\_hackfest\_x)

Recap on the OSM environment Accessing your K8 Cluster

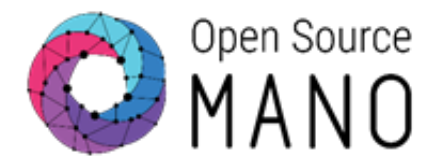

• CLI via SSH to the mgmt VM

ssh osm\_hackfest\_x@172.21.248.4
(user / pass: osm\_hackfest\_x)

# try a command using the credentials at your home dir kubectl --kubeconfig ~/kube.yaml get pods -A

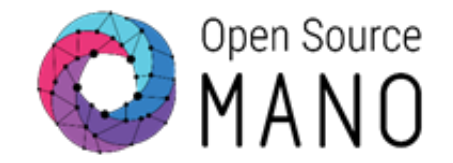

Check that your VIM is there

osm vim-list

Otherwise, add it following the instructions that were provided yesterday.

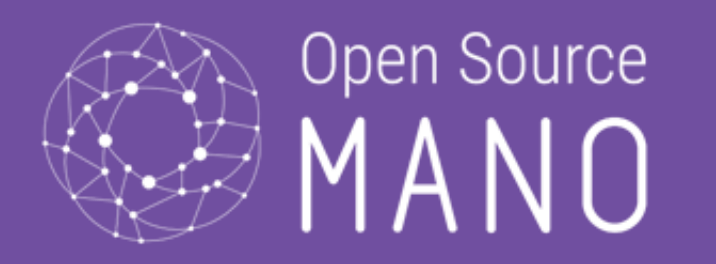

## Hands-on session

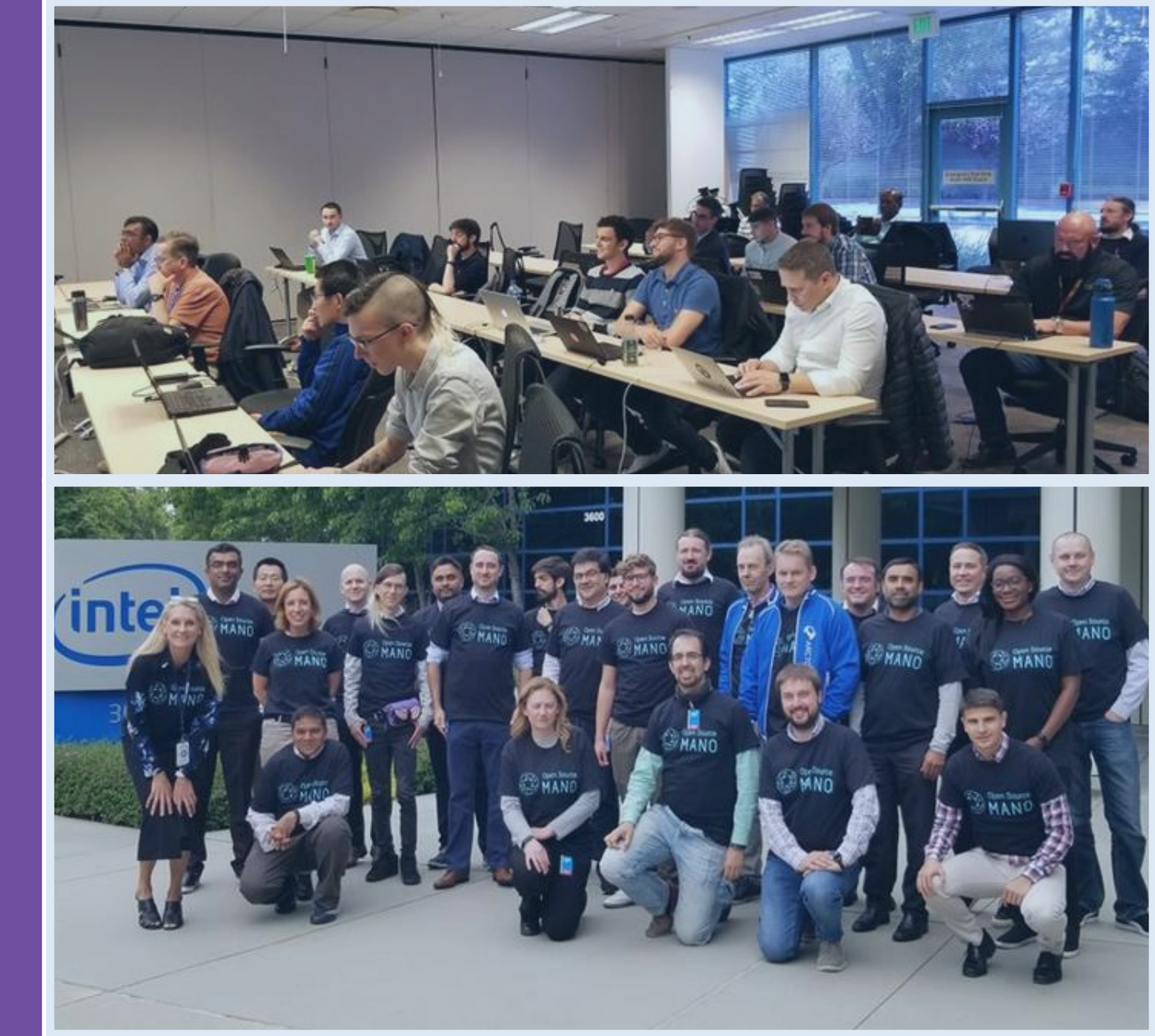

© ETSI 2019

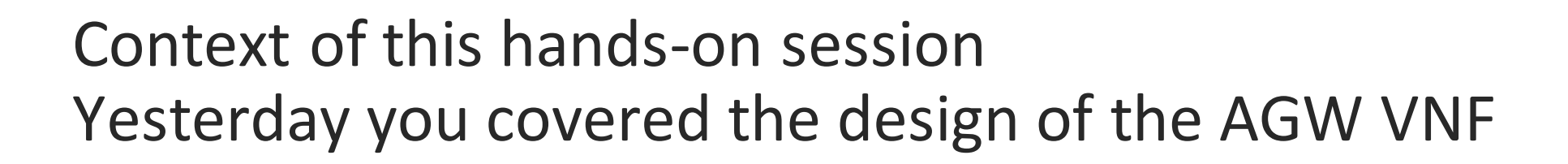

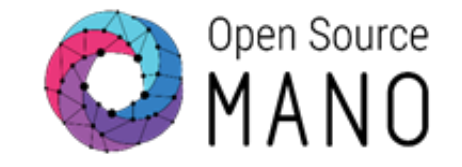

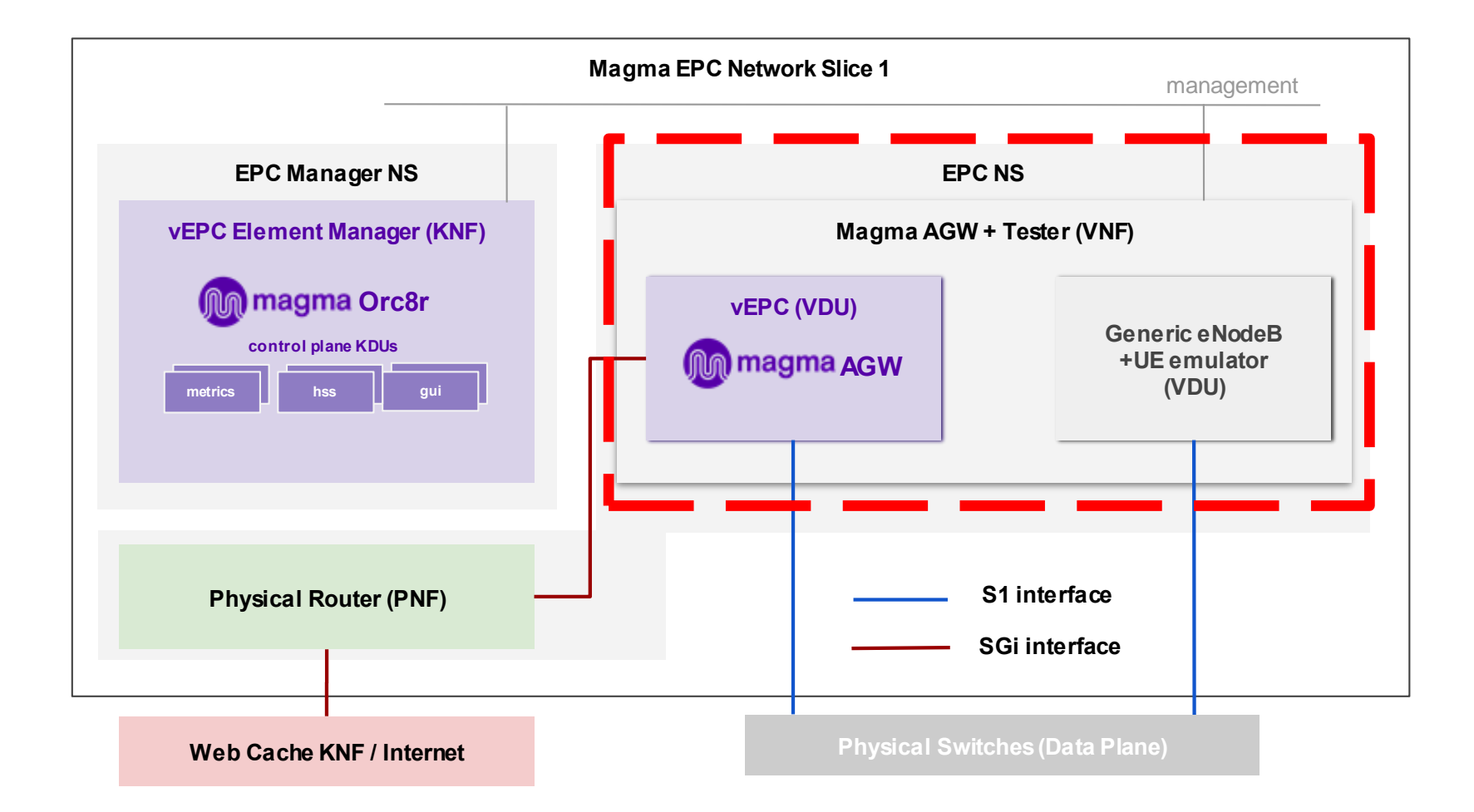

#### Context of this hands-on session Today: Magma Orchestrator KNF

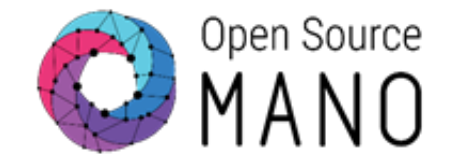

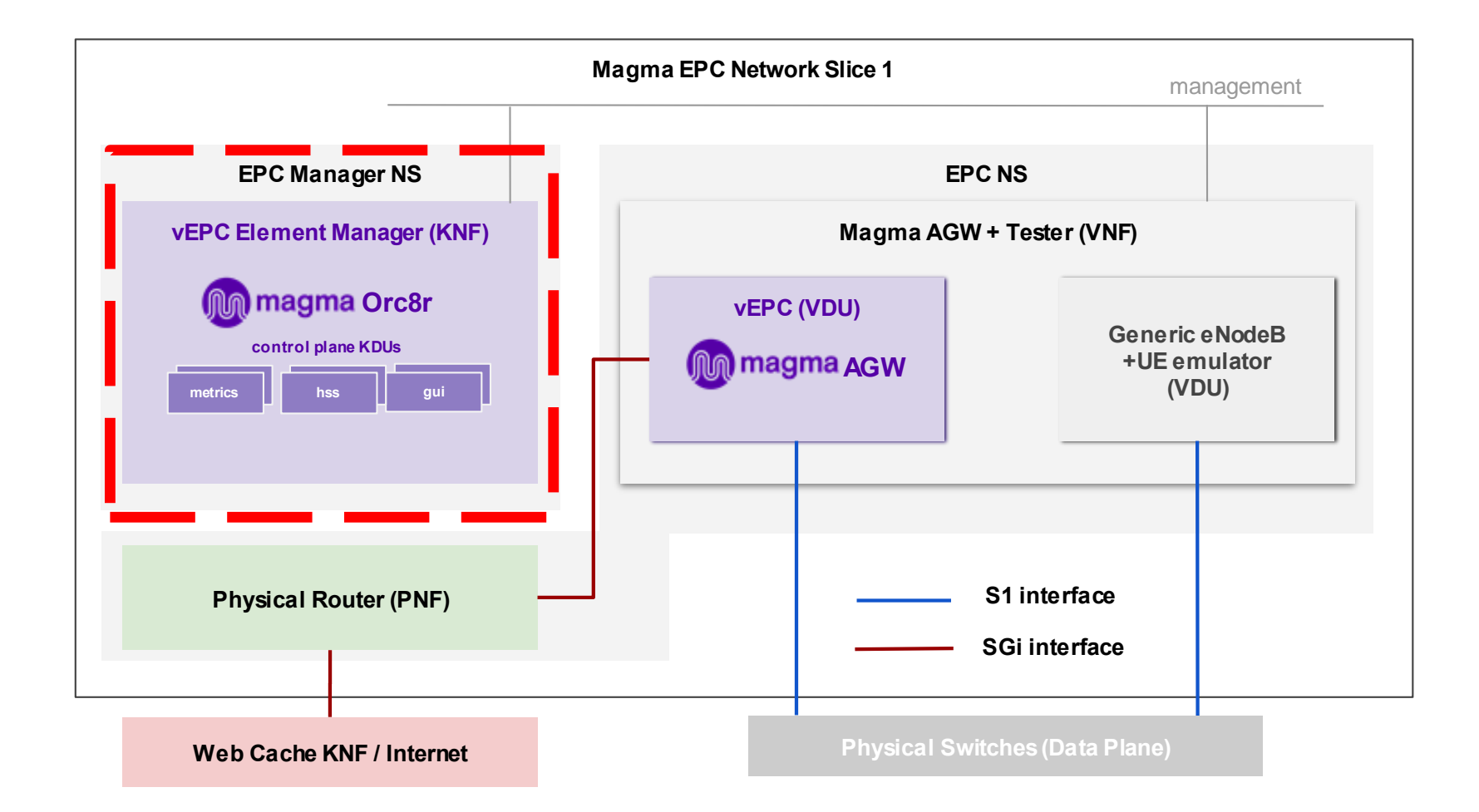

#### The Magma Orchestrator helm chart

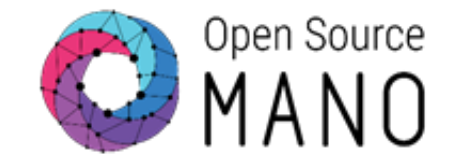

#### Magma Orchestrator helm chart structure

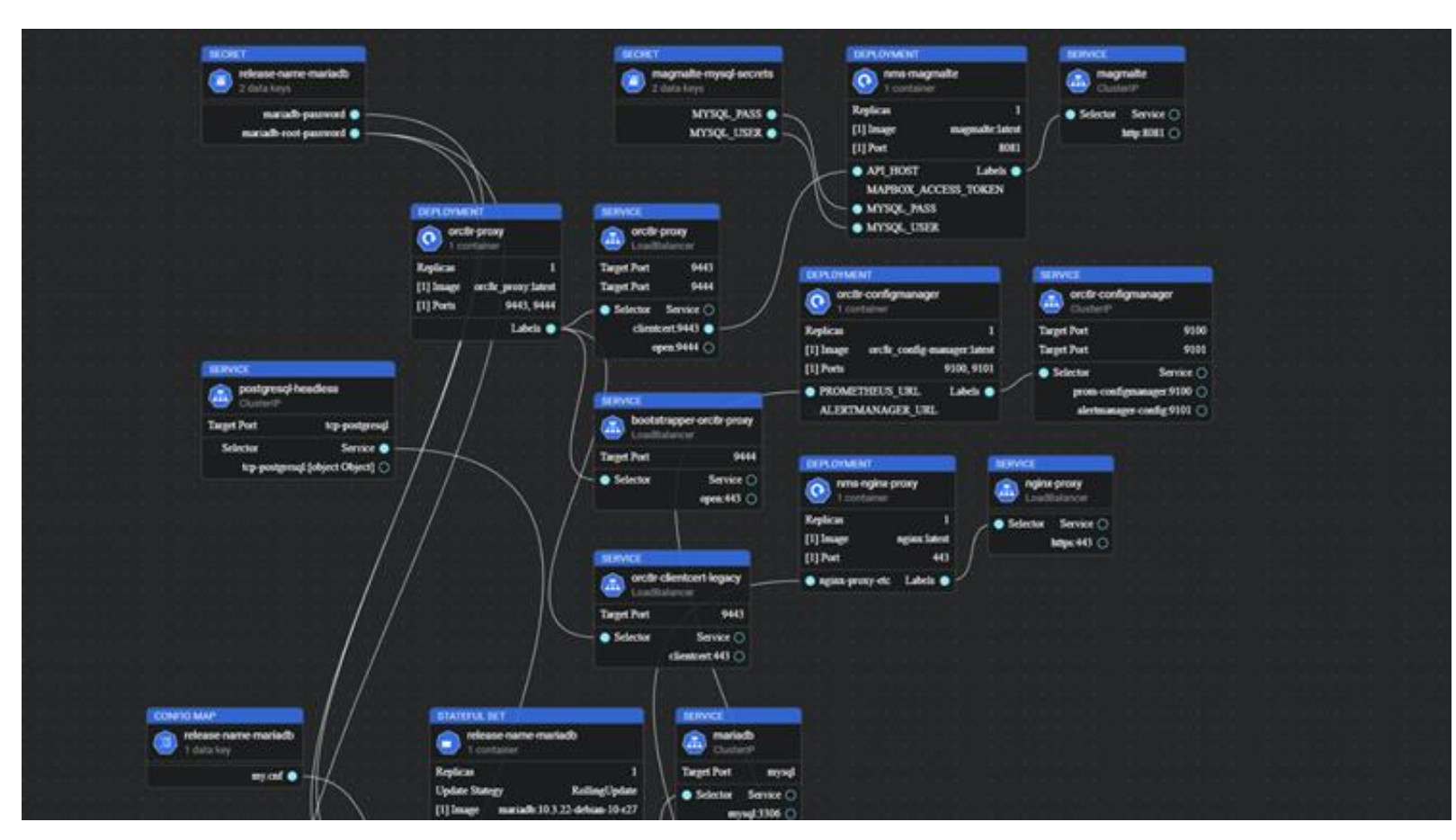

#### Session schedule

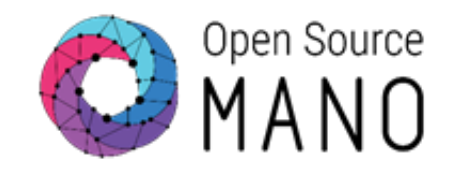

- We will follow these guides:
  - **User Guide Using Kubernetes-based VNFs**
  - **VNF Onboarding Guidelines KNF walkthrough**

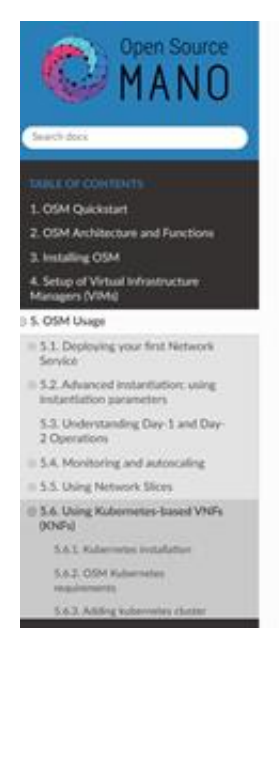

#### 5.6. Using Kubernetes-based VNFs (KNFs)

From Release SEVEN, OSM supports Kubernetes-based Network Functions (KNF). This feature unlocks more than 20.000 packages that can be deployed besides VNFs and PNFs. This section guides you to deploy your first KNF, from the installation of multiple ways of Kubernetes clusters until the selection of the package and deployment.

#### 5.6.1. Kubernetes installation

facilitate the conec

For OSM you can u

1. OSM Kubern

2. Self-managed i

5.6.2. OSM Kul

After the Kuberne

1. Kuberneles Lo 2. Kabernetes de

3. Kubernetes ban

baremetal environ

KNFs feature requires an operative Kubernetes cluster. There are several ways to have that Kubernetes running. From the OSM perpective, the Kubernetes cluster is not an iso

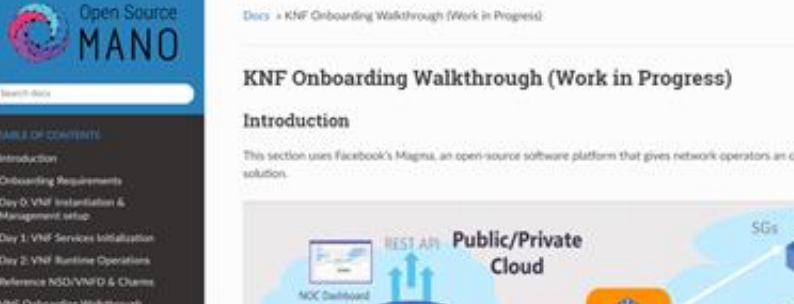

#### 5.6.3. Adding } 11 KNef Onbearding Weltchrough (Wee In Programi Introduction In order to test Kub 1047 Requirement installation of Kube Building the KhiF Descriptor Launching the IOM Package Testing the KNF Package Testing Supprised

Average Charm Develo and links

Internet or the

Day 2: VNF But

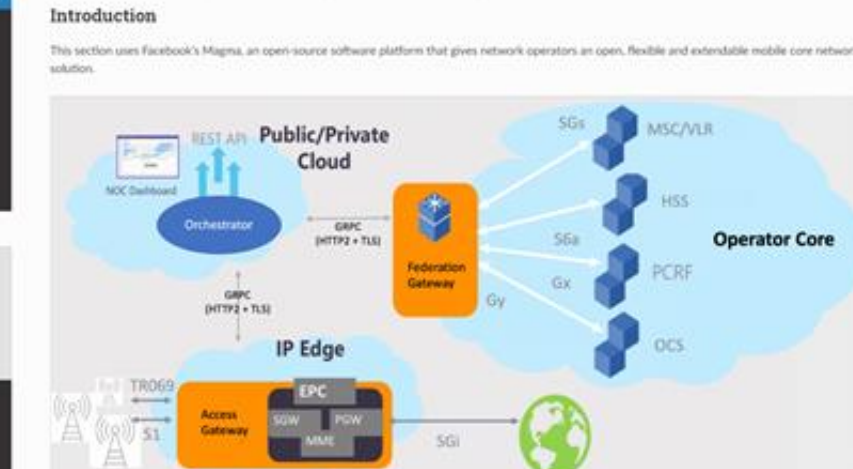

- Create and onboard KNF and NS packages
- Add a K8s cluster
- Add a Helm-chart repo
- Instantiate and check status
- Running implicit primitives
- **Terminate NS**

Vew page source

Instantiation parameters for the E2E demo

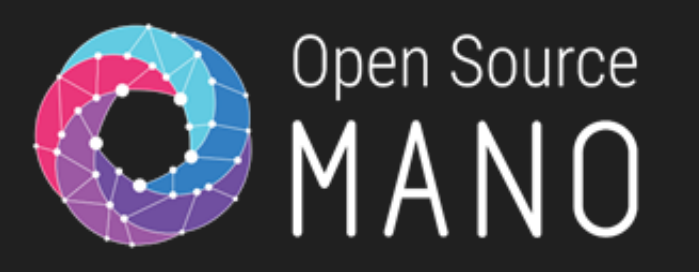

## Creating and onboarding NF and NS packages

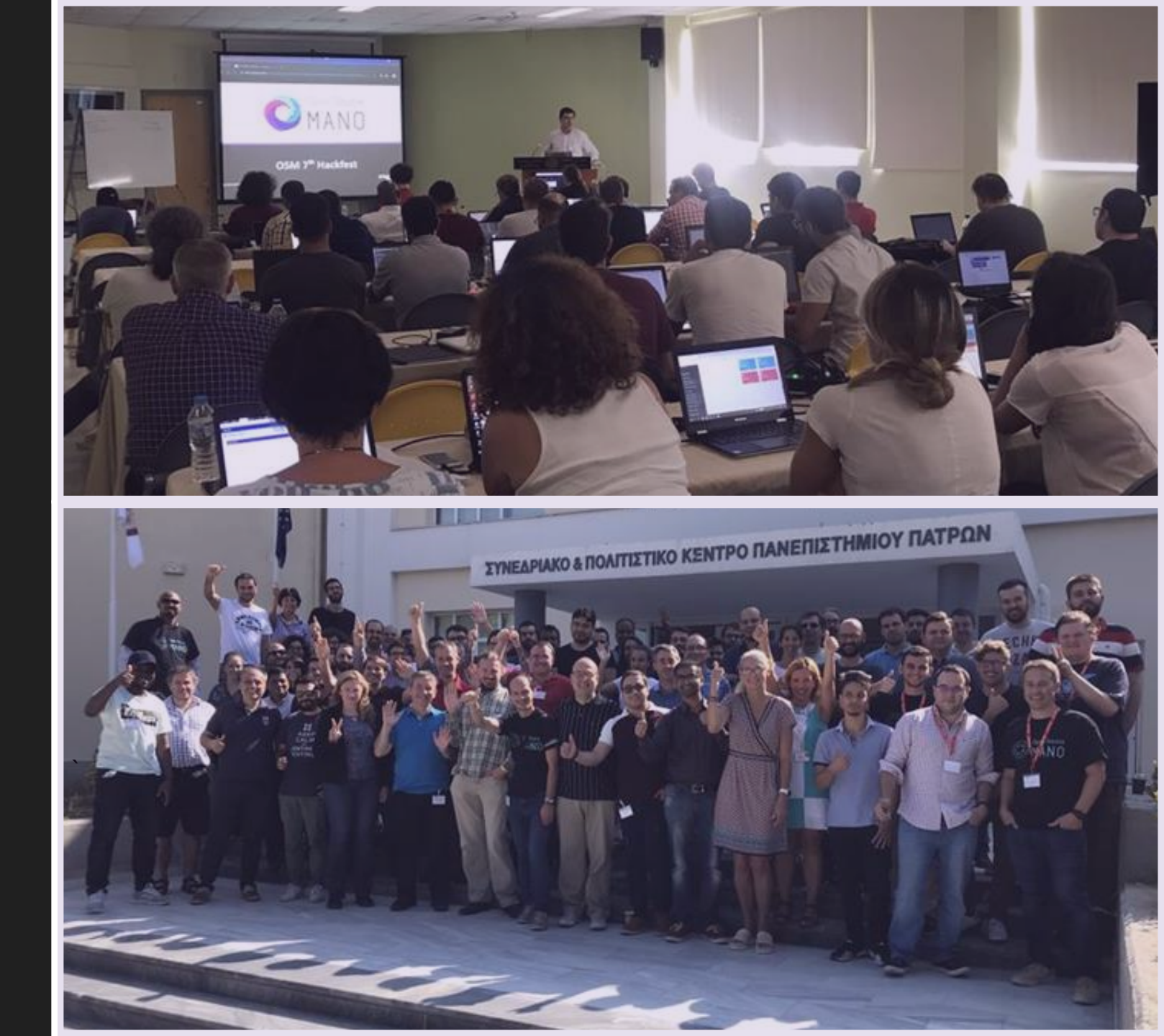

#### NS diagram

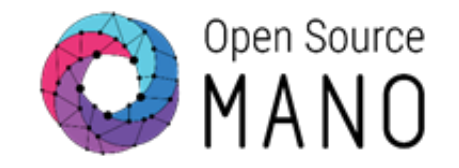

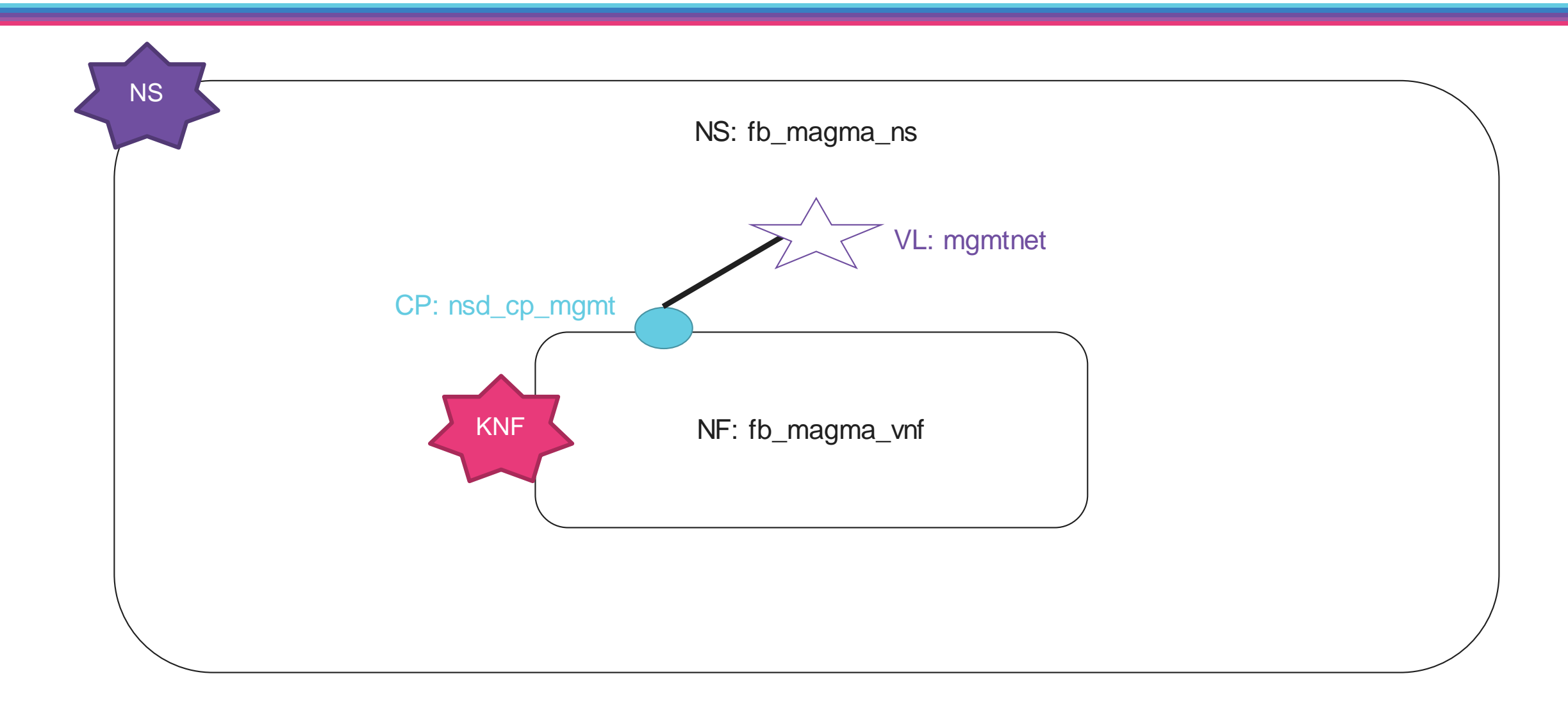

#### KNF diagram

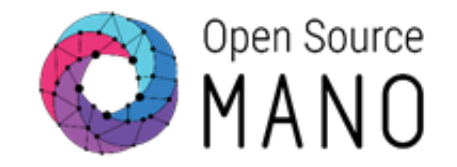

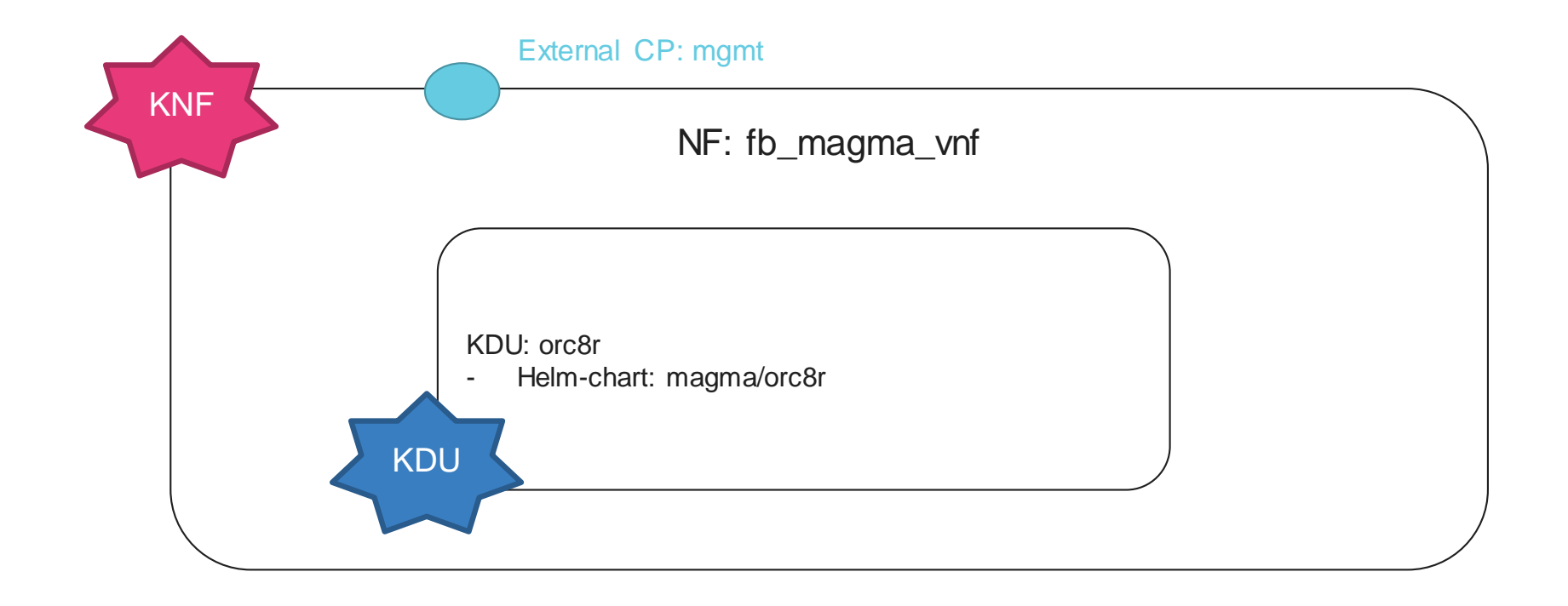

#### KNF diagram: K8s cluster requirements

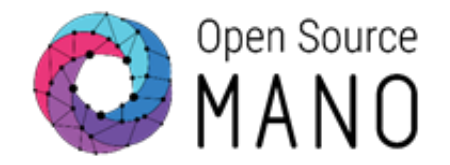

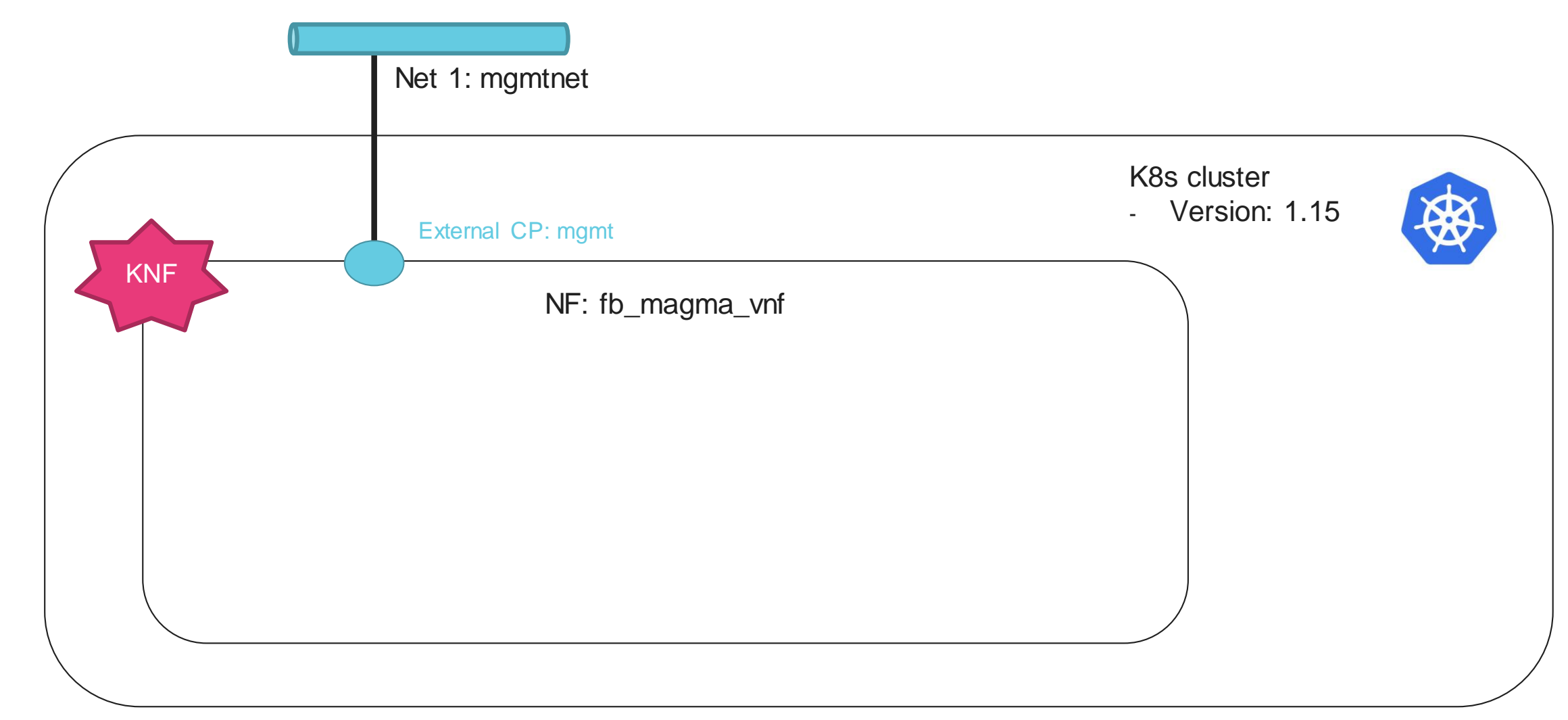

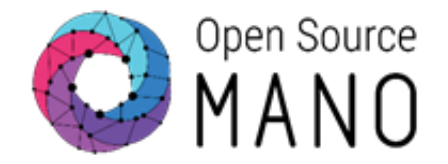

 Use the command line to create the complete structure of the package, modify as desired with an editor.

osm package-create --base-directory ~/magma --vendor OSM vnf fb\_magma

 The final contents we need for this section are placed in the following folder: /home/ubuntu/examples/03-orc8r-

knf/fb\_magma\_vnf/fb\_magma\_vnfd.yaml

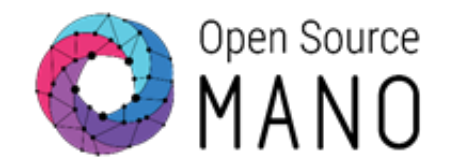

- Two options:
  - 1. View the desired contents and replace your fb\_magma\_vnfd.yaml file, section by section.

cat /home/ubuntu/examples/03-orc8r-knf/fb\_magma\_vnf/fb\_magma\_vnfd.yaml

#### 2. [Faster] Copy all the contents from the examples directory into your VNF folder

cp -a /home/ubuntu/examples/03-orc8r-knf/fb\_magma\_vnf/\* ~/magma/fb\_magma\_vnf/

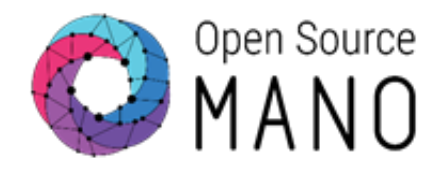

• Remove the whole VDU section:

| description: fb_magma_vnfd-VM |
|-------------------------------|
|                               |
|                               |

 Add KDU section whose helm chart is magma/orc8r (repo: magma; chart: orc8r)

kdu:

- name: orc8r helm-chart: magma/orc8r

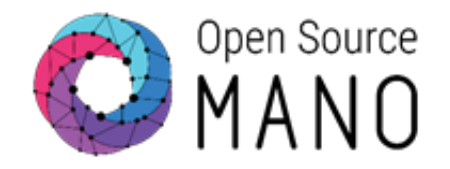

• Connection points:

connection-point:

- name: mgmt
- Management interface:

mgmt-interface:
 cp: mgmt

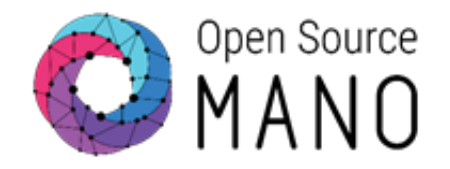

• K8s cluster requirements:

k8s-cluster: nets:

- external-connection-point-ref: mgmt
  - id: mgmtnet

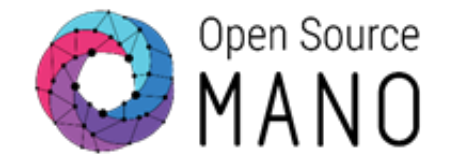

• Use the command line to create the complete structure of the package, modify as desired with an editor.

osm package-create --base-directory ~/magma --vendor OSM ns fb\_magma

 The final contents we need for this section are placed in the following folder: /home/ubuntu/examples/03-orc8r-knf/fb magma ns/fb magma nsd.yaml

#### NS Walkthrough Creating NS descriptor

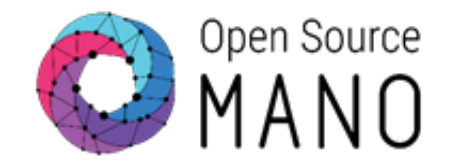

- Two options:
  - 1. View the desired contents and replace your fb\_magma\_nsd.yaml file, section by section.

cat /home/ubuntu/examples/03-orc8r-knf/fb\_magma\_ns/fb\_magma\_nsd.yaml

#### 2. [Faster] Copy all the contents from the examples directory into your NS folder

cp -a /home/ubuntu/examples/03-orc8r-knf/fb\_magma\_ns/\* ~/magma/fb\_magma\_ns/

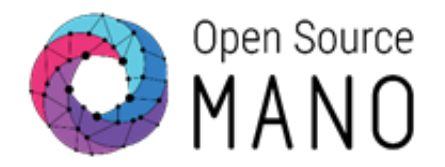

#### • Constituent-vnfd section (what NFs are part of the NS)

constituent-vnfd:

- member-vnf-index: orc8r vnfd-id-ref: fb\_magma\_vnf

#### • Management VLD

vld:

- id: mgmtnet
  - name: mgmtnet
  - type: ELAN
  - mgmt-network: true
  - vnfd-connection-point-ref:
  - member-vnf-index-ref: orc8r vnfd-id-ref: fb\_magma\_vnf vnfd-connection-point-ref: mgmt

Validating, building and uploading packages

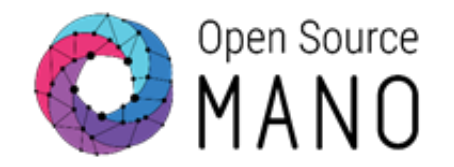

- NF onboarding:
  - Validate the package according to the Information model:

osm package-validate fb\_magma\_vnf

• Build:

osm package-build fb\_magma\_vnf

• Upload:

osm nfpkg-create fb\_magma\_vnf.tar.gz

• One-shot command (validate, build and upload)

osm nfpkg-create fb\_magma\_vnf

Validating, building and uploading packages

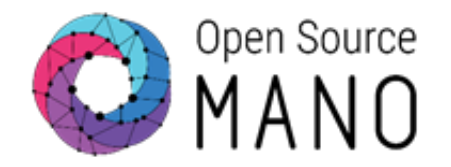

- NS onboarding:
  - Validate the package according to the Information model:

osm package-validate fb\_magma\_ns

• Build:

osm package-build fb\_magma\_ns

• Upload:

osm nspkg-create fb\_magma\_ns.tar.gz

• One-shot command (validate, build and upload)

osm nspkg-create fb\_magma\_ns

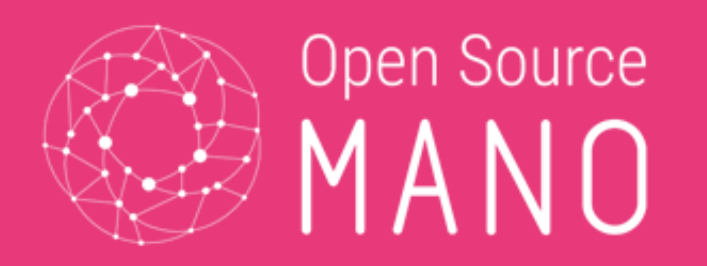

## Adding a K8s cluster and a helm-chart repo

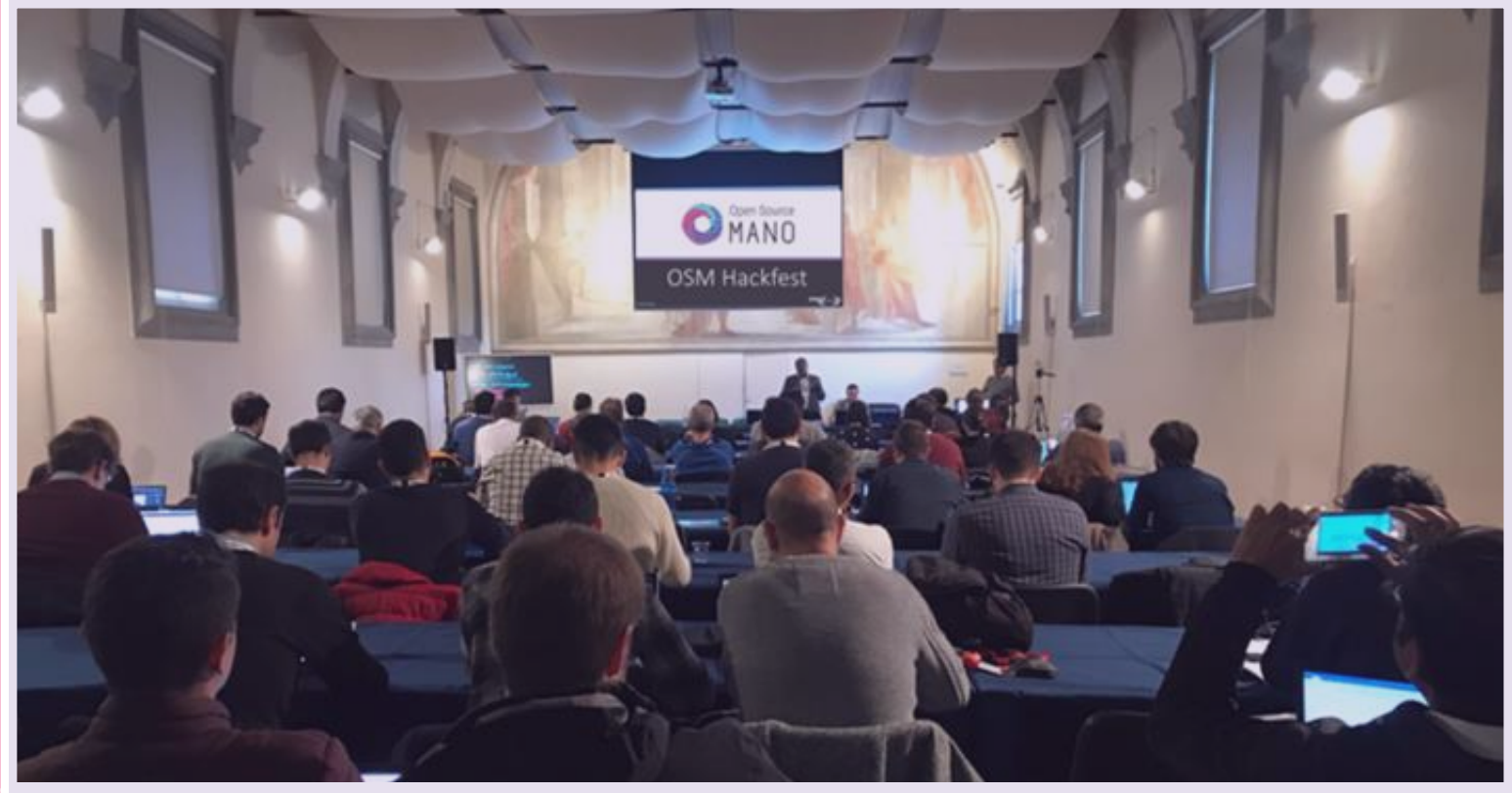

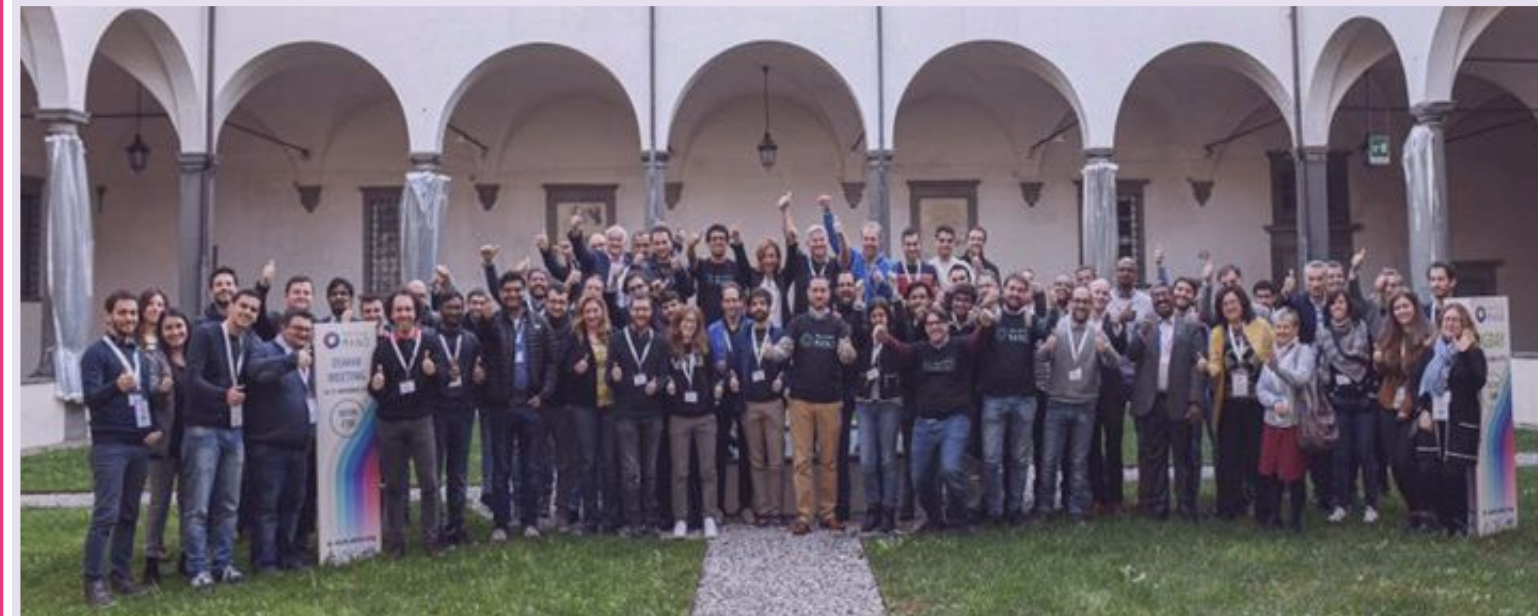

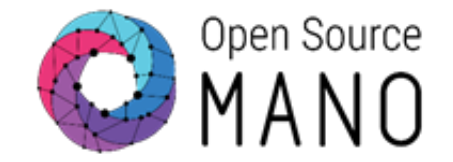

Your Kubernetes cluster needs to meet the following requirements:

- Kubernetes Loadbalancer, to expose your KNFs to the network
- Kubernetes default Storageclass, to support persistent volumes.

A K8s cluster has already been created for you!

## Association of K8s cluster to VIM A K8s cluster is expected to be connected

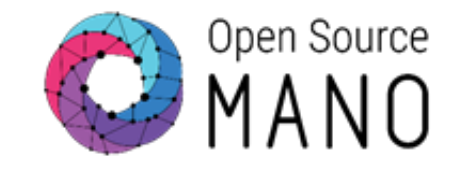

#### K8s cluster deployed inside a VIM

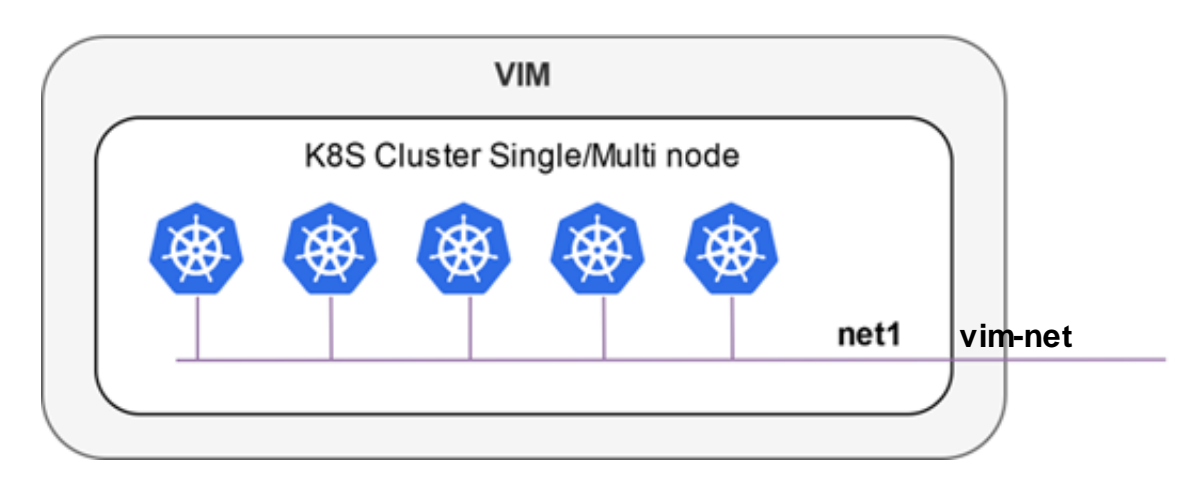

## K8s cluster deployed outside a VIM, connected to a VIM network

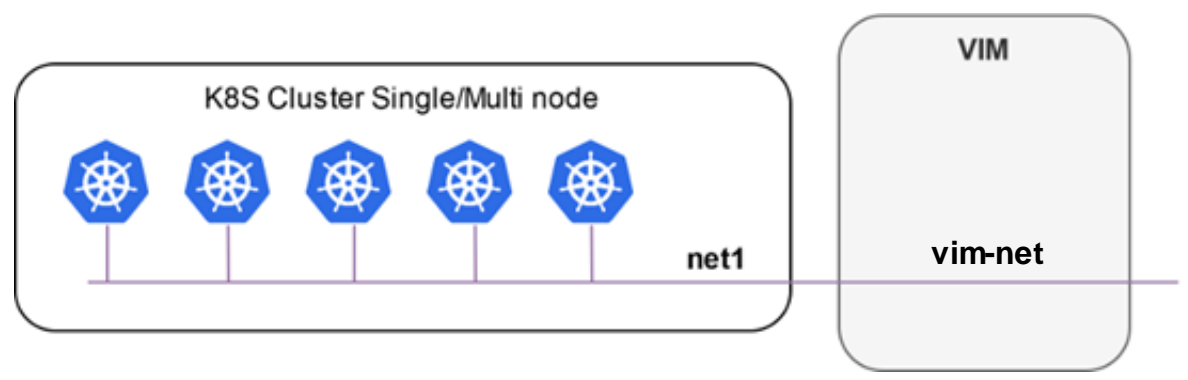

## Adding a K8s cluster

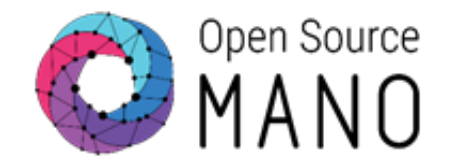

- Information to create the cluster:
  - Credentials file: kube.yaml
  - Version: 1.15
  - VIM: etsi-openstack-X
  - K8s nets:
    - net1: osm-ext
  - ClusterName: etsi-cluster-X

## Let's add your K8s cluster

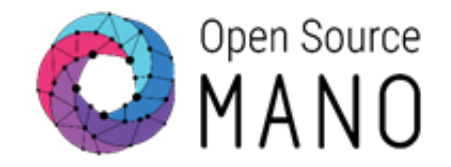

Add the cluster

```
osm k8scluster-add --creds ~/kube.yaml \
    --version '1.15' \
    --vim etsi-openstack-${HACKFEST_TENANT} \
    --description "K8s cluster for user ${HACKFEST_TENANT}" \
    --k8s-nets '{"net1": "osm-ext"}' \
    etsi-cluster-${HACKFEST_TENANT}
```

Check that the cluster was added and is marked as ENABLED

osm k8scluster-list

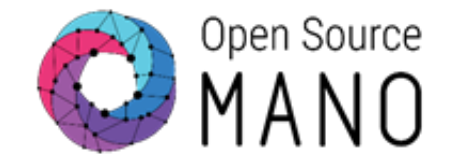

- OSM needs to know where to obtain the 'orc8r' helm chart from:
  - Repo name: magma
  - URI: <u>https://felipevicens.github.io/fb-magma-helm-chart/</u>

osm repo-add --type helm-chart \
 --description "Repository for Facebook Magma helm Chart" \
 magma "https://felipevicens.github.io/fb-magma-helm-chart/"

• When the KNF is deployed, its helm chart will be downloaded from the repo

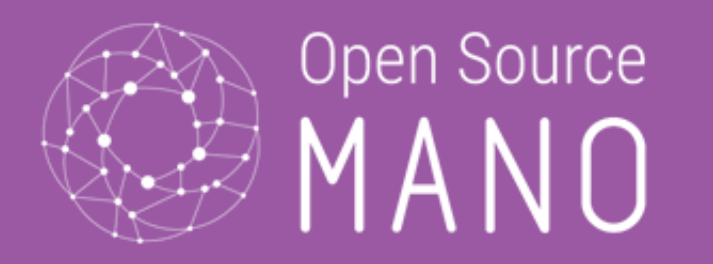

## Launch the NS

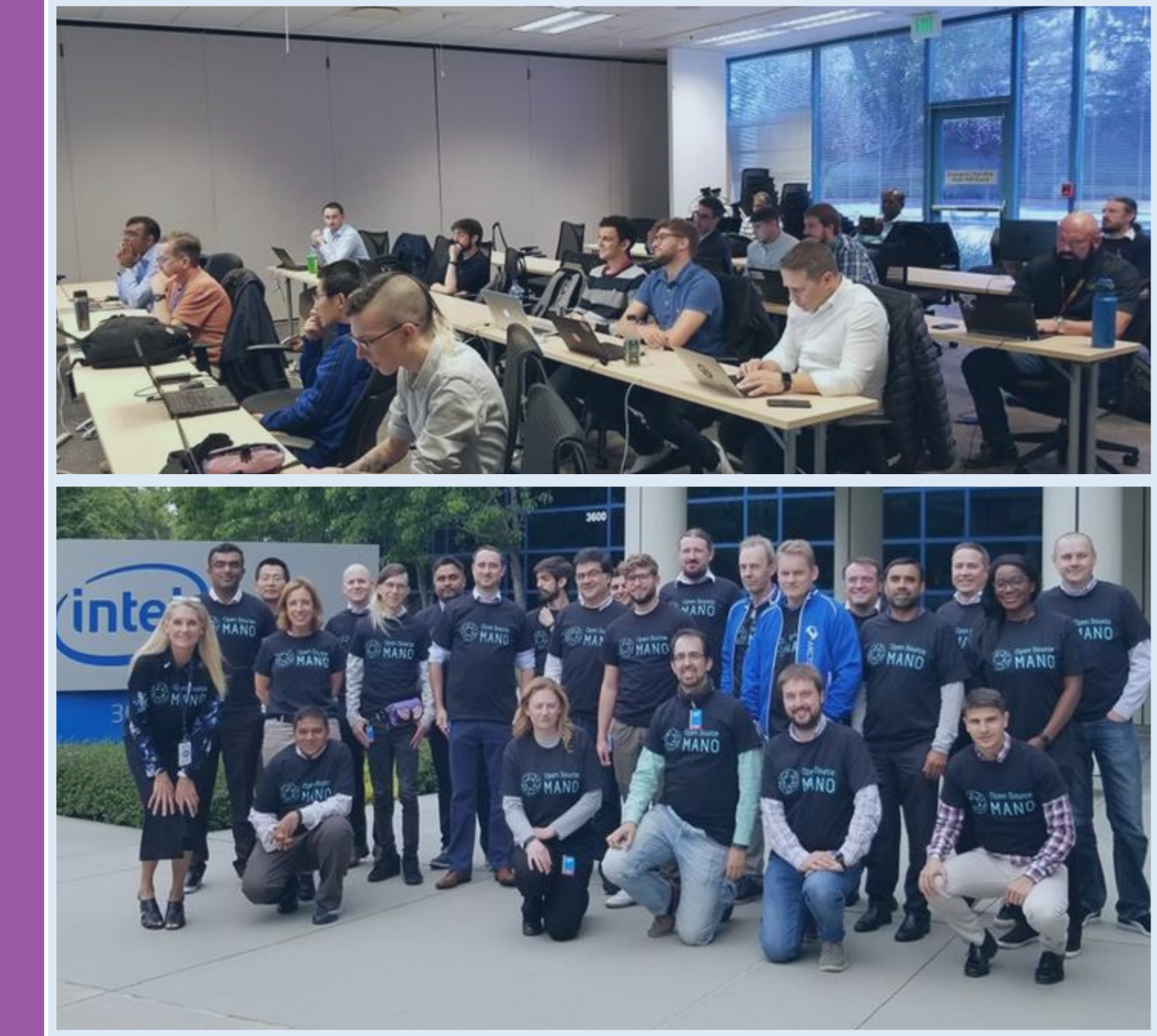

© ETSI 2019

# Instantiating the NS and checking status of the KDU instance

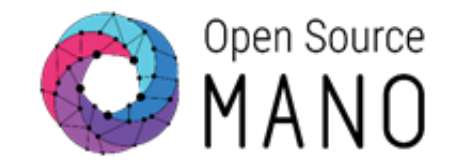

• Launch the NS

• Check status of NS in OSM

osm ns-list

# Instantiating the NS and checking status of the KDU instance

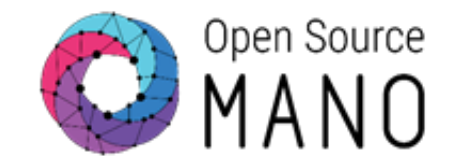

• Once ready, get the details of the KDU

osm vnf-list --ns magma\_orc8r VNF\_ID=`osm vnf-list --ns magma\_orc8r |grep orc8r |awk '{print \$2}'` osm vnf-show \$VNF\_ID --kdu orc8r # Not all K8s objects are ready. Some are missing

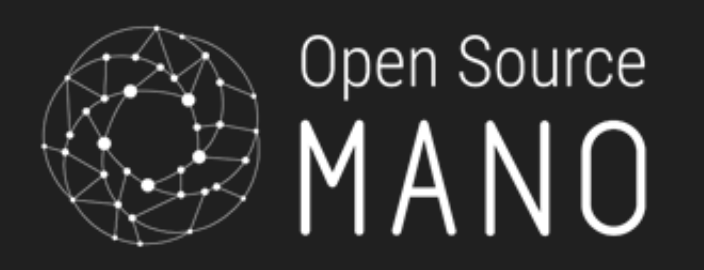

## Running implicit primitives in KDUs

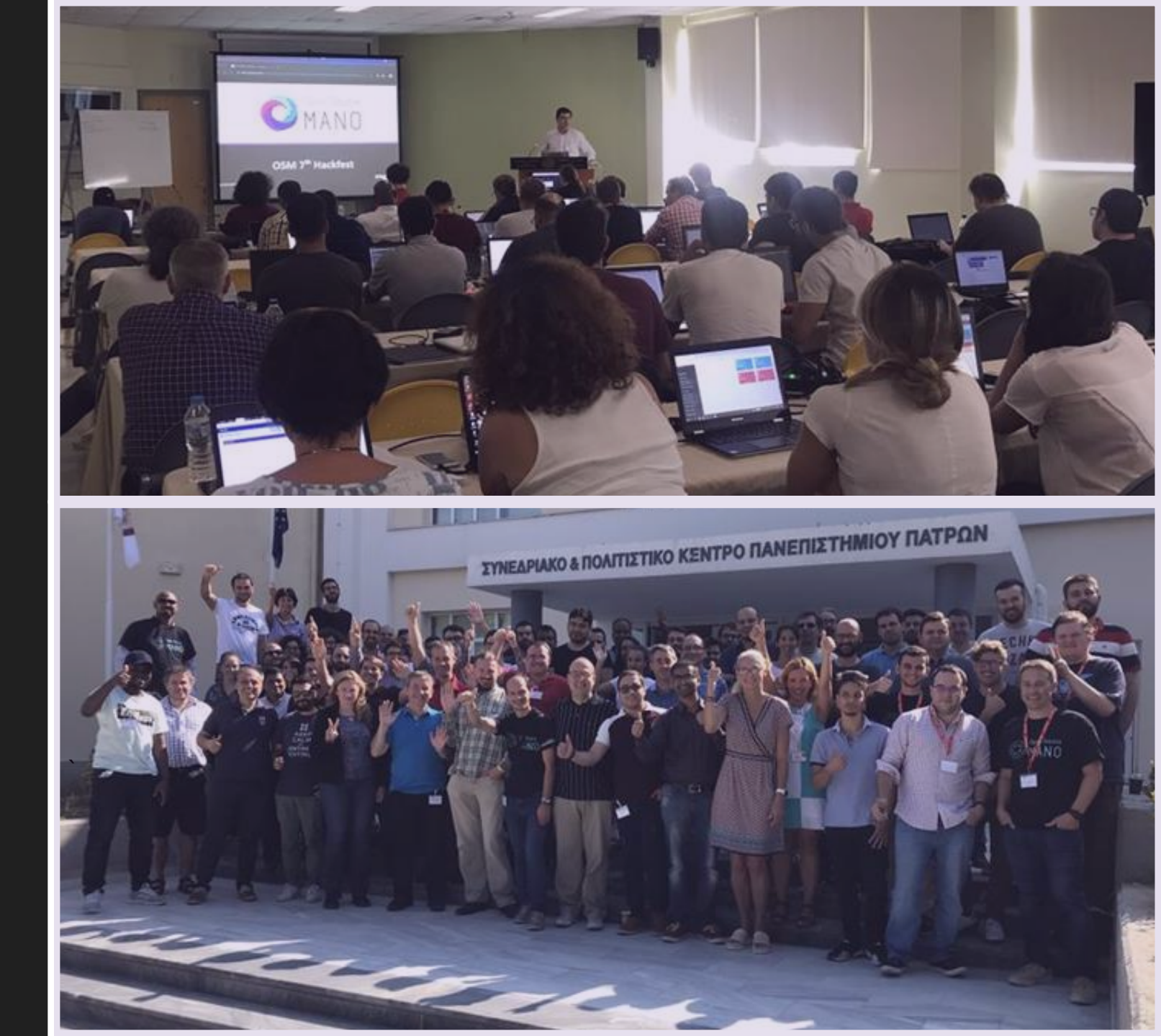

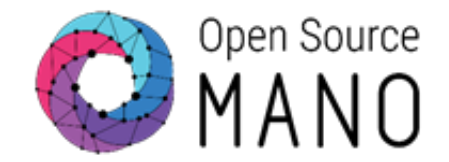

 Upgrade your KDU to use the IP address assigned to your tenant in the Resources Spreadsheet (172.21.251.X)

• Once completed, check that the IP address was updated

```
osm vnf-list --ns magma_orc8r
VNF_ID=`osm vnf-list --ns magma_orc8r |grep orc8r |awk '{print $2}'`
osm vnf-show $VNF_ID --kdu orc8r
osm vnf-show $VNF_ID --kdu orc8r|grep ^orc8r-proxy|grep LoadBalancer
```

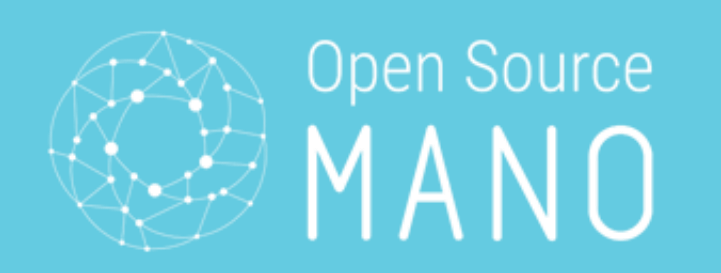

#### Terminate previous NS and launch a new NS with instantiation parameters

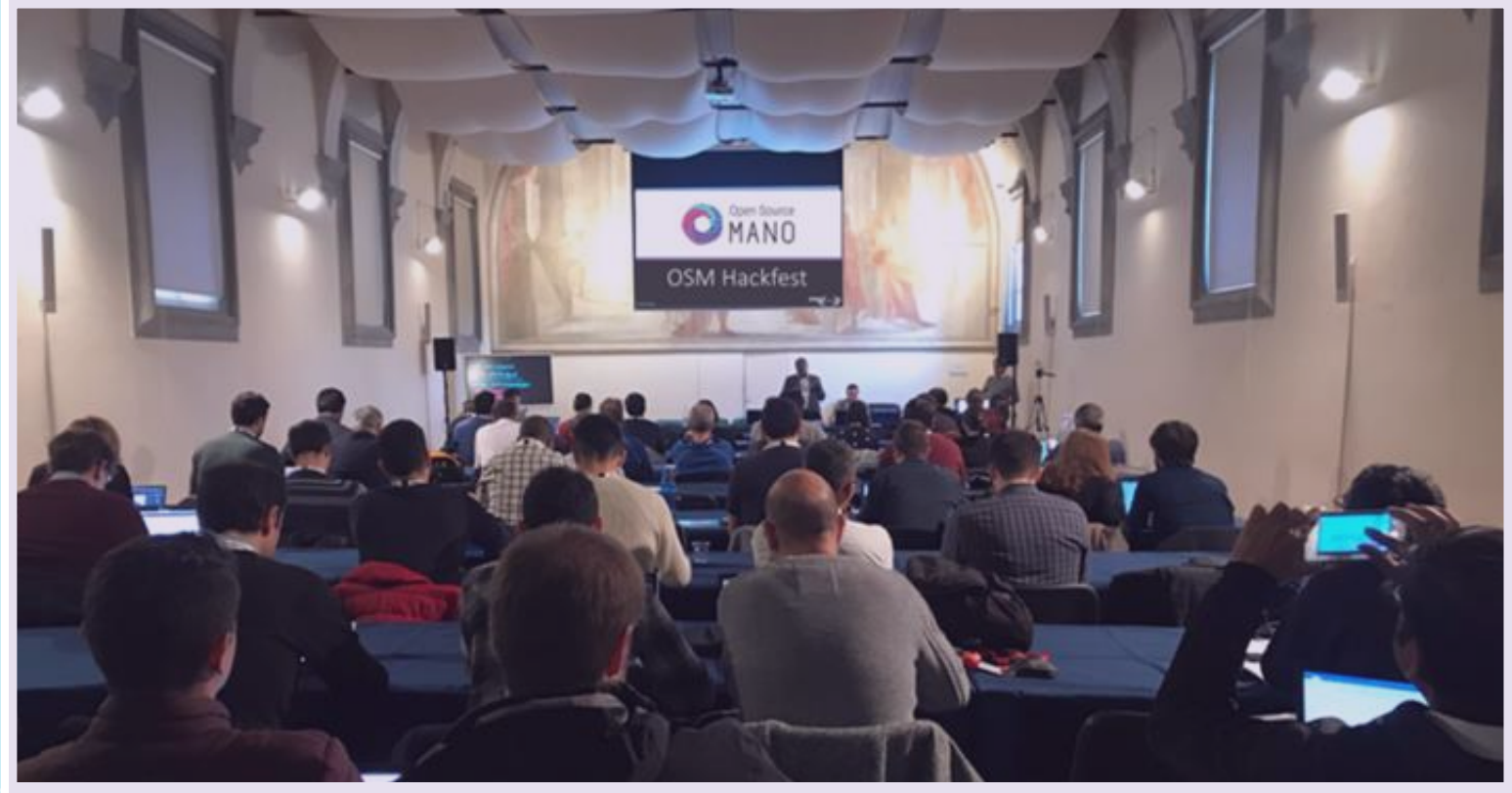

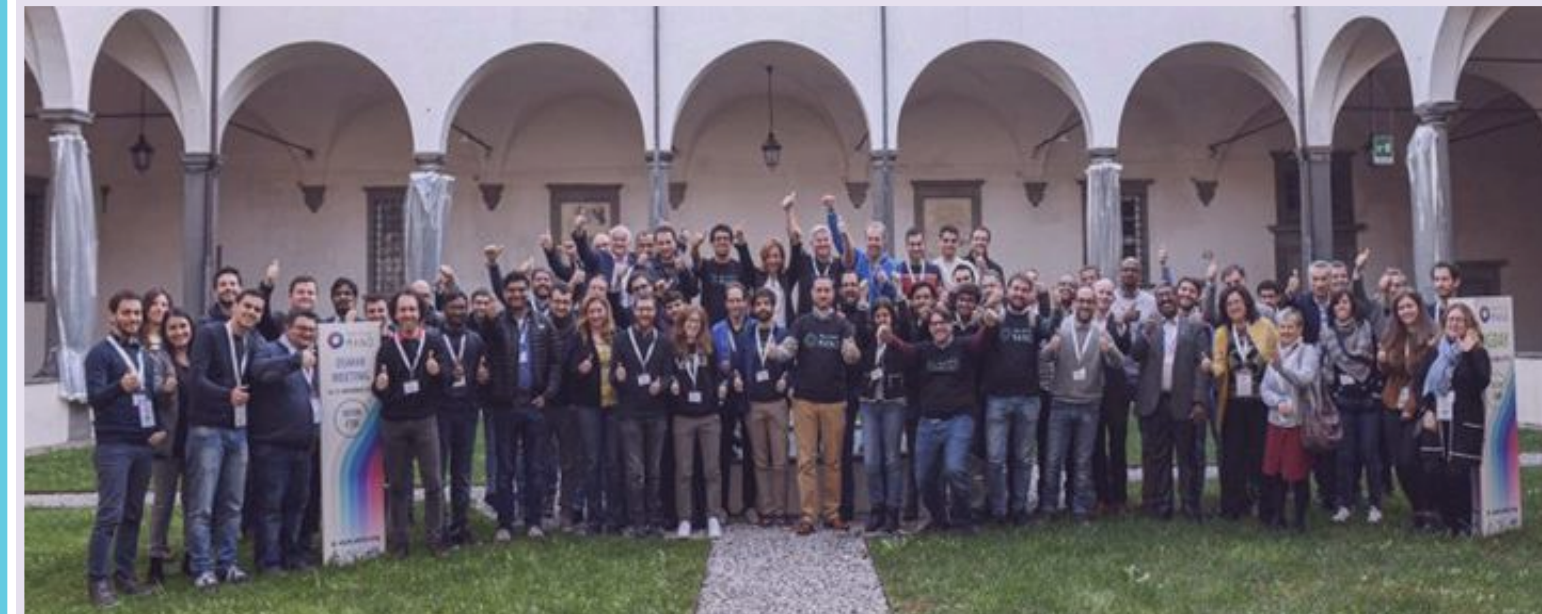

## Terminate the previous NS

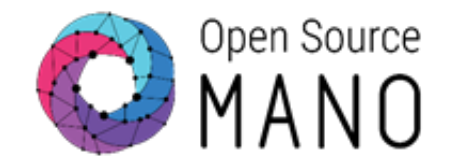

• Delete the NS

osm ns-delete magma\_orc8r
osm ns-list

Prepare a file with instantiation parameters

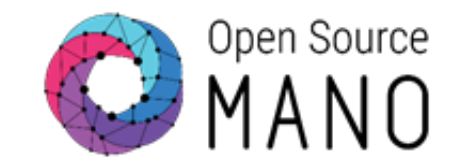

 Copy the file config\_magma\_orc8r.yaml from the examples directory to your magma folder

cp /home/ubuntu/examples/03-orc8r-knf/config\_magma\_orc8r.yaml ~/magma

 Edit the file to use the IP address assigned to your tenant in the Resources Spreadsheet (172.21.251.X)

additionalParamsForVnf:

- member-vnf-index: 'orc8r'
  additionalParamsForKdu:
  - kdu\_name: orc8r additionalParams: proxyserviceloadBalancerIP: '172.21.251.X' # MetalLB IP Address

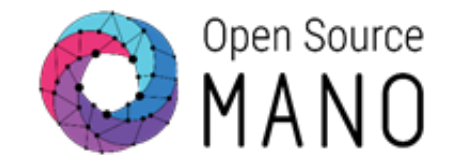

#### • Use the option *--config\_file* to feed the instantiation parameters:

 Once ready, get the status of the KDU and check that the IP address was properly assigned

osm vnf-list --ns magma\_orc8r VNF\_ID=`osm vnf-list --ns magma\_orc8r |grep orc8r |awk '{print \$2}'` osm vnf-show \$VNF\_ID --kdu orc8r osm vnf-show \$VNF ID --kdu orc8r|grep ^orc8r-proxy|grep LoadBalancer

## Finally terminate the NS to clean resources

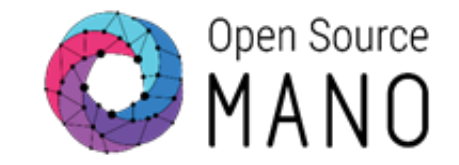

• Delete the NS

osm ns-delete magma\_orc8r
osm ns-list

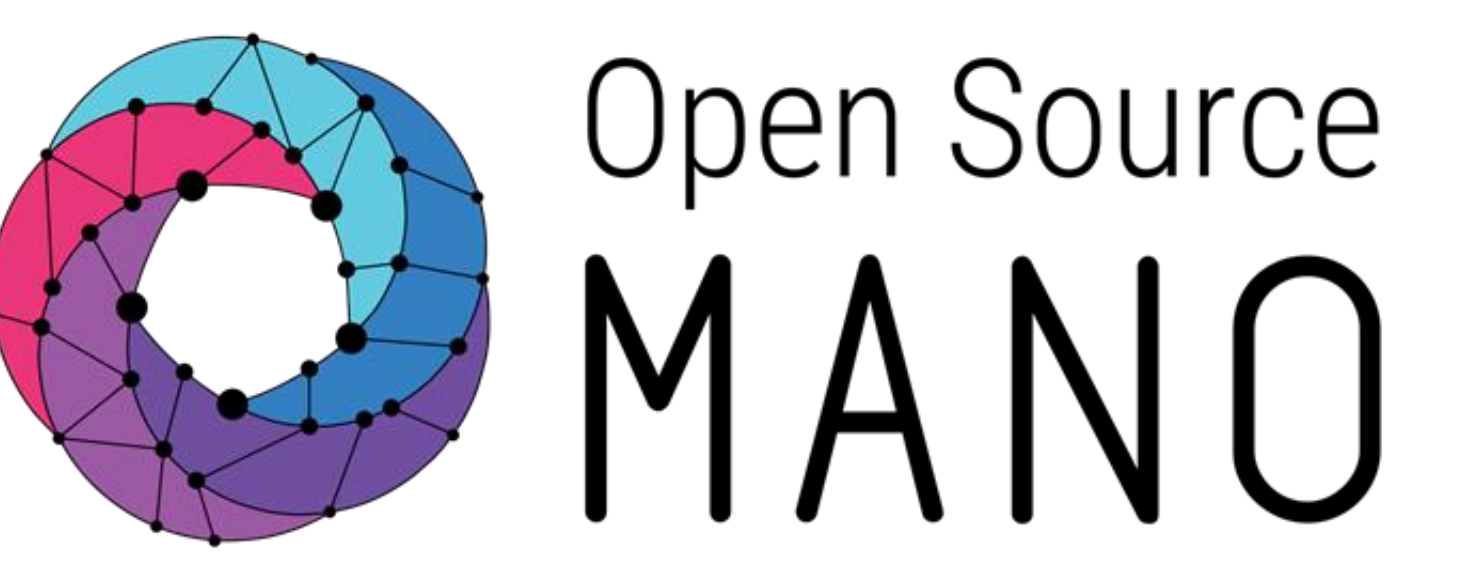

# Find us at:

<u>osm.etsi.org</u> <u>osm.etsi.org/docs</u> <u>osm.etsi.org/wikipub</u>

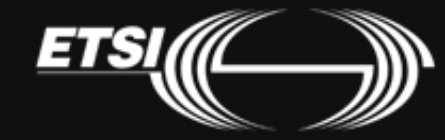

© ETSI 2020